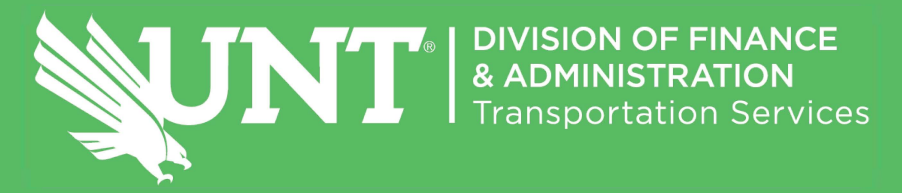

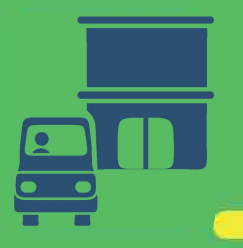

## 2021-22 UNT ANNUAL PARKING PERMITS HOW TO PURCHASE

1) Go to Transportation.UNT.edu, and hit the green "Click Here to Purchase 21-22 Annual Permit" tab

2) Log in with your UNT EUID and password

3) Select "Get Permits" -> "Purchase Permits" -> "Next"

4) Choose your annual permit to purchase (update vehicle info. or add vehicle, as necessary). Continue through each verification screen and hit "Next," choose payroll deduction (which starts Oct. 1, 2021) or pay in full, and then check out

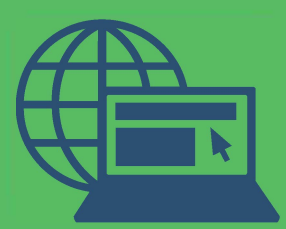

Learn more about popular faculty and staff permits by clicking "21-22 Annual Permit Primer" via the homepage

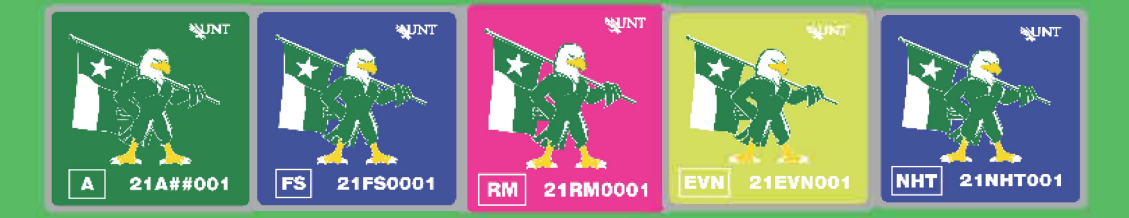

940.565.3020 | Transportation.Services@UNT.edu | Transportation.UNT.edu (chat M-F 8 a.m. to 5 p.m.) | Twitter, Facebook: @UNTTransit